# 🖐 Método de Confirmação após a Declaração online pelo celular

н П

n

н

н П

11 11

11 11

н П

н

n

н

....

п

н

n

н

## Para ver os dados de declaração salvos

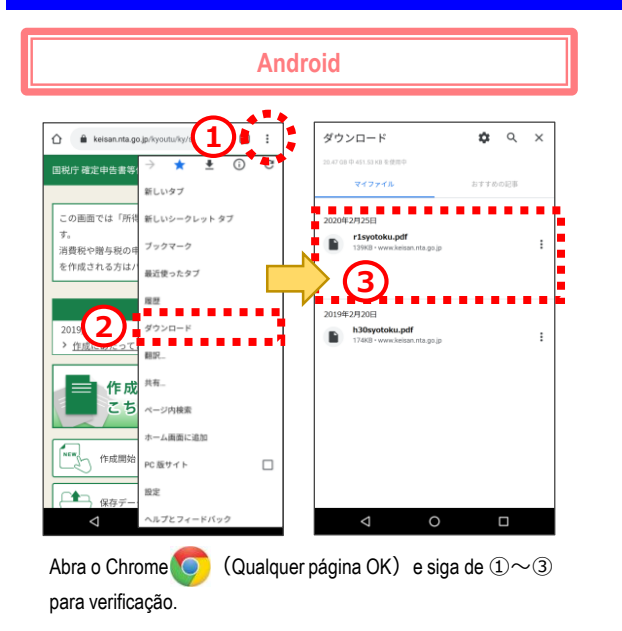

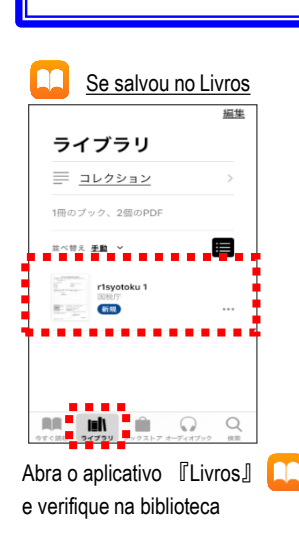

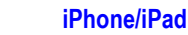

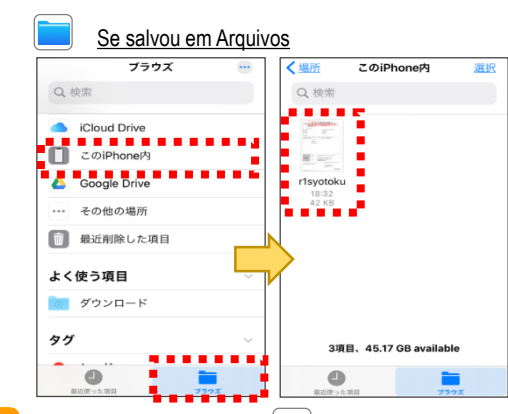

Abra o aplicativo 『Arquivos』, clique em 「Explorar」 e conseguirá verificar as pastas. A imagem acima é um exemplo de que foi salvo na pasta 「No meu Iphone)

## **O** Para verificar o envio pela caixa de mensagens

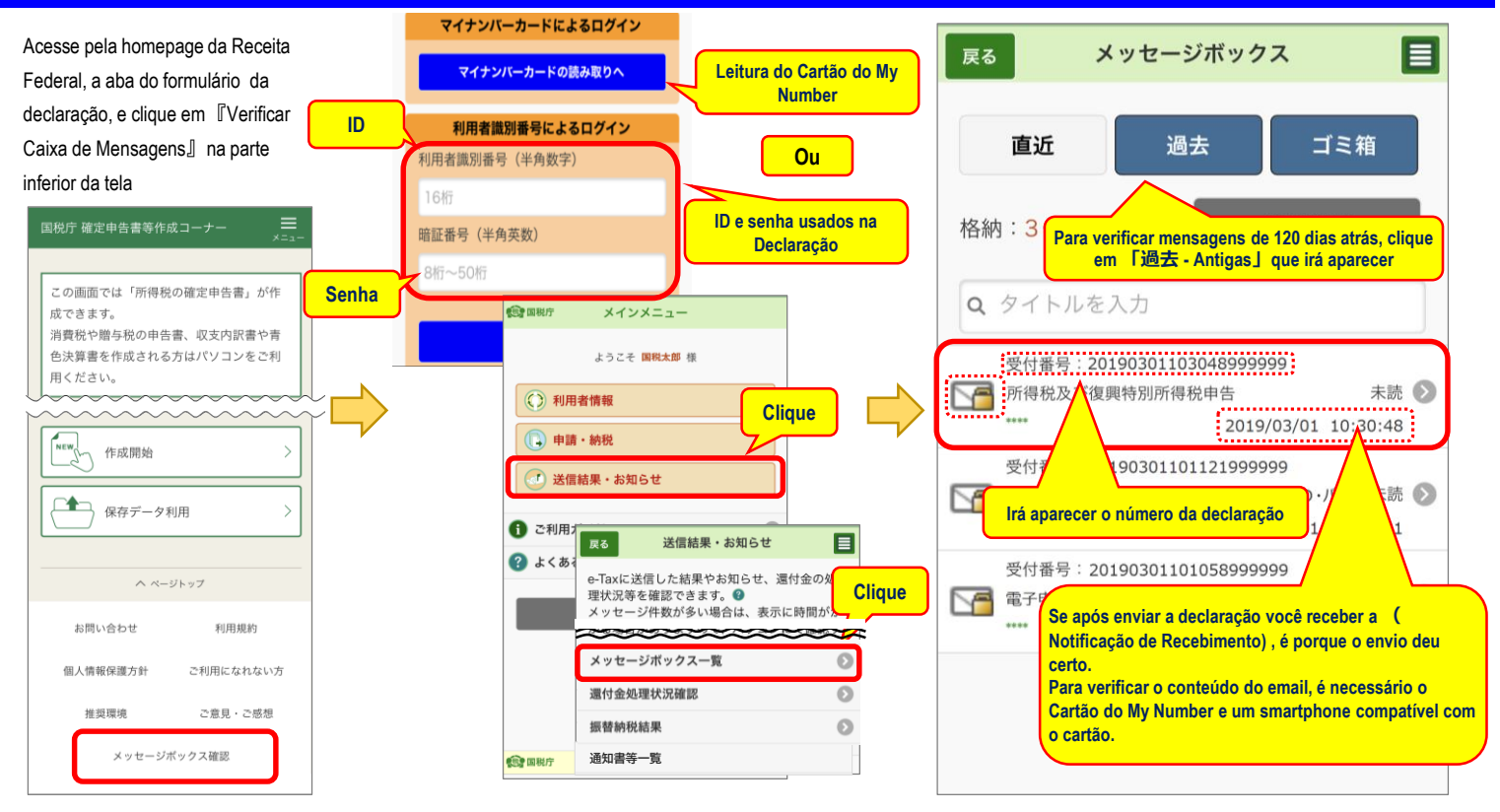

# **D** Para imprimir o arquivo salvo da Declaração

#### 1 Imprimir em Casa

Utilize o Bluetooh do Smartphone para enviar o arquivo em PDF para impressora.

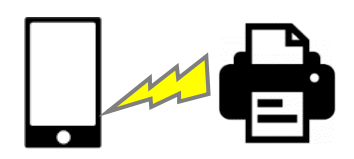

### (2) Imprimir em Lojas de Conveniências

Utilize os serviços pagos das lojas de conveniências para imprimir

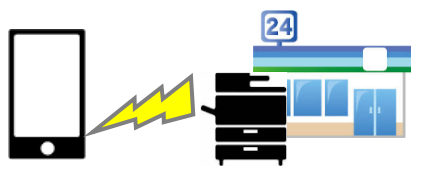

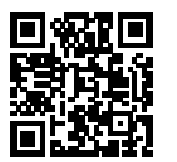

Clique aqui para maiores informações sobre impressões.